## Інструкція для покупця.

# Участь в аукціоні через електронний майданчик

Ваша пропозиція на участь в аукціоні активована на електронному майданчику. Тоді наступним кроком після подання пропозиції є участь в аукціоні.

Перш за Вам необхідно зайти у свій профіль шляхом натискання кнопки «Увійти» на головній сторінці електронного майданчика. Відразу Вам відкриється діалогове вікно із назвою «Вхід», у якому необхідно ввести наступні дані:

- електронна пошта, що є Вашим логіном;
- пароль.

Натисніть кнопку «Увійти».

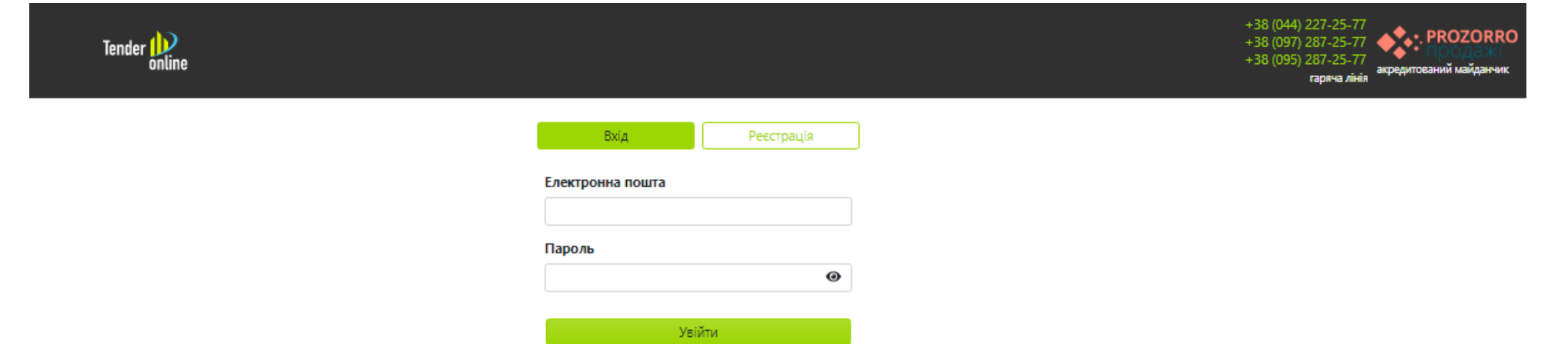

#### ЗВЕРНІТЬ УВАГУ!

- 1. Електронний аукціон є основним етапом процесу електронних торгів, в ході якого учасникам надається можливість робити цінові пропозиції відповідно до Регламенту ЕТС.
- 2. Час аукціону визначається системою автоматично, при цьому аукціон може бути призначений лише на робочий день і на робочий час.
- 3. До початку аукціону ні Ви, ні Ліквідатор, ні будь-який користувач системи PROZORRO.ПРОДАЖІ не бачить ні того, хто подав пропозиції, ні загальної кількості поданих пропозицій.
- 4. Електронна система активує модуль аукціону якщо на лот було подано не менше двох пропозицій.
- 5. Електронний аукціон починається автоматично в час та дату, які вказані в описі аукціону.
- 6. Учасник, за допомогою інтерфейсу електронного майданчика, отримує в особистому кабінеті індивідуальне гіперпосилання на сторінку електронного аукціону.

#### ВАЖЛИВО!

- Якщо в момент закінчення кінцевого терміну прийняття закритих цінових пропозицій не подано жодної закритої цінової пропозицій або їх кількість менша 2 (двох), ЦБД автоматично присвоює електронним торгам статус «Торги не відбулись», автоматично формує та оприлюднює відповідний протокол електронних торгів. (Наприклад, <u>https://prozorro.sale/auction/UA-EA-2017-08-10-000113-a</u>)
- Якщо подано більше 1 (однієї) закритої цінової пропозиції, ЕТС активує модуль електронного аукціону. Всі користувачі мають можливість спостерігати за ходом електронного аукціону в режимі реального часу.
- Якщо за результатами електронного аукціону жоден учасник не зробив крок аукціону, ЕТС автоматично присвоює електронним торгам статус «Торги не відбулися».

#### 1-й крок

#### Перехід за посиланням на аукціон

Для початку перейдіть за індивідуальним посиланням на аукціон, яке Вам було направлено на Вашу електронну адресу та у профіль у розділі «Повідомлення». Також Ваше індивідуальне посилання доступне у Вашому профілі в аукціоні, на який Ви подавали заявку на участь.

Очікування

## UA-EA-2017-08-14-000146-b

Тестовий Правденко: [ТЕСТУВАННЯ] Житловий будинок, загальна площа 100 кв.м.

Житловий будинок, загальна площа 100 кв.м. - 1 штуки

Вхід на даний момент закритий.

Спробуйте пізніше.

Модуль аукціону перебуває у статусі «очікування», тобто він ще не розпочався.

15 годин 21 хвилина – це час, який залишився до початку аукціону.

Також вказана ключова інформація про аукціон з продажу - його індивідуальний номер, назва Замовника, предмет продажу.

Оскільки у Вас, як в учасника, посилання для участі в аукціоні індивідуальне, якщо занадто рано перейти за ним, то з'явиться повідомлення «Вхід на даний момент закритий». Це пов'язано з тим, що сам модуль аукціону активується за 15 хвилин до початку.

У момент старту модуля електронного аукціону, на індивідуальній веб-сторінці учасника відображається наступна інформація:

- номер електронного аукціону;
- стислий опис активу (майна);
- номер учасника в електронному аукціоні;
- кількість учасників;
- час до початку електронного аукціону та/або ходу подання цінової пропозиції учасника.

У момент початку аукціону система робить паузу 5 (п'ять) хвилин і оголошує раунд.

Електронний аукціон є основним етапом процесу електронних торгів, в ході якого учасникам надається можливість робити цінові пропозиції відповідно до Регламенту ЕТС.

#### 2-й крок

### Погодження з умовами проведення аукціону

Безпосередньо перед початком аукціону, пройшовши за індивідуальним посиланням Ви побачите повідомлення, у якому вказані основні правила аукціону. Вам потрібно натиснути «**Так**», після чого Ви перейдете до модуля аукціону.

Особливо зверніть увагу на те, що рекомендується переходити за індивідуальними посиланням через один веб-переглядач (браузер), відкриваючи при цьому не більше двох вкладок одного і того ж самого аукціону.

Після чого, відкриється вікно аукціону, де підтверджено, що ви є учасником та з проханням очікувати початок аукціону.

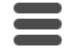

## UA-EA-2017-08-14-000146-b

Тестовий Правденко: [ТЕСТУВАННЯ] Житловий будинок, загальна площа 100 кв.м.

• Житловий будинок, загальна площа 100 кв.м. - 1 штуки

Ви зареєстровані як учасник. Очікуйте старту аукціону.

#### 3-й крок

#### Участі в аукціоні

Перед початком аукціону система бере 5-хвилинну перерву.

У цей час відображається інформація про кількість учасників (без назв, вони іменуються лише Учасник 1, Учасник 2 і т. д.) та їх початкові ставки. У той же час формується черга Учасників за критерієм «Ціна» від найнижчої до найвищої.

#### Важливо!

Ваша пропозиція обов'язково має підсвічуватись як «Ви». Якщо Ви перейшли до аукціону і бачите лише «Учасник 1», «Учасник 2» і т. д. і не бачите учасника, який іменується «Ви», тоді Ви зайшли як спостерігач і не зможете зробити ставку.

Тож Ваша ставка відображатиметься як «Ви», а відлік часу стосується саме Вашої черги (на малюнку нижче).

Електронний аукціон складається з 3 (трьох) раундів, які проводяться за однаковими правилами.

У кожному раунді учасники протягом 3 (трьох) хвилин, кожен в порядку від менших до більших цінових пропозицій, а при їх співпадінні – від пізніших до більш ранніх, мають право зробити крок аукціону. Відсутність цінової пропозиції протягом 3 (трьох) хвилин від учасника вважається такою, що здійснена у поточному раунді за попередньою ціновою пропозицією цього учасника. Відсутність цінової пропозиції учасника в першому раунді, за умови подання ним закритої цінової пропозиції, яка перевищує початкову ціну/початкову ціну реалізації не менш ніж на один крок аукціону, вважається поданою ним ціновою пропозицією.

# UA-EA-2017-08-14-000146-b

Тестовий Правденко: [ТЕСТУВАННЯ] Житловий будинок, загальна площа 100 кв.м.

Житловий будинок, загальна площа 100 кв.м. - 1 штуки

#### Початкові заявки

| Учасник №1 | 100 000,00 грн             |
|------------|----------------------------|
| Учасник №3 | 101 000,00 грн             |
| Ви         | 110 000,00 грн<br>максимум |

#### Раунд 1

| Учасник №1   | 100 000,00 грн             |
|--------------|----------------------------|
| О Учасник №3 | 101 000,00 грн             |
| Ви           | 110 000,00 грн<br>максимум |

#### Раунд 2

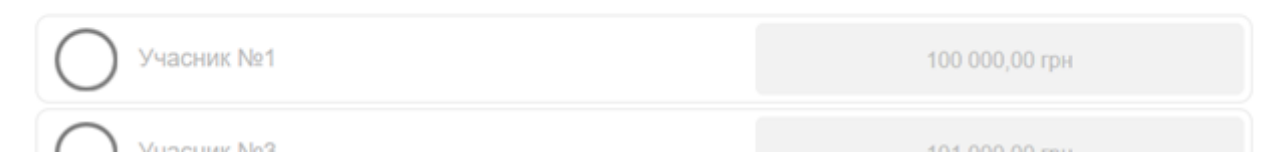

÷

### 4-й крок

### Особливості подання заявки

Під час раундів аукціону першим збільшує ціну своєї пропозиції (або залишає її без змін) учасник, пропозиція якого була найменшою на етапі подачі пропозицій в попередньому раунді.

| 2хв 53сек до | закінчення вашої черги                       |                            | Раунд 2 |
|--------------|----------------------------------------------|----------------------------|---------|
|              | Раунд 2                                      |                            |         |
|              | Учасник №1                                   | 111 000,00 грн<br>максимум |         |
|              | Учасник №3                                   | 101 000,00 грн             |         |
|              | Ви                                           | 110 000,00 грн             | ]       |
|              | Раунд 3                                      |                            |         |
|              | Учасник №3                                   | 101 000,00 грн             |         |
|              | Ви                                           | 110 000,00 грн             |         |
|              | Учасник №1                                   | 111 000,00 грн<br>мексимум |         |
|              | Можливі результати                           |                            |         |
|              | Учасник №3                                   | 101 000,00 грн             |         |
|              | Ви                                           | 110 000,00 грн             |         |
|              | Ваша заявка: 111 000,00 або більше<br>112000 | Зробити заявку Очистити    |         |

Після подачі заявки на збільшення цінової пропозиції учасник має можливість відмінити заявку, але тільки до закінчення своєї черги (черга кожного учасника на подання пропозиції триває 3 хв.).

| 49сек до закінч | чення вашої черги                                |                            | Раунд<br>2 |
|-----------------|--------------------------------------------------|----------------------------|------------|
|                 | Раунд 2                                          |                            |            |
|                 | Учасник №1                                       | 111 000,00 грн<br>максимум |            |
|                 | Учасник №3                                       | 101 000,00 грн             |            |
|                 | Ви                                               | 110 000,00 грн             |            |
|                 | Раунд 3                                          |                            |            |
|                 | Учасник №3                                       | 101 000,00 грн             |            |
|                 | Ви                                               | 110 000,00 грн             |            |
|                 | О Учасник №1                                     | 111 000,00 грн<br>мэксимум |            |
|                 | Можливі результати                               |                            |            |
|                 | О Учасник №3                                     | 101 000,00 грн             |            |
|                 | Ови                                              | 110 000,00 грн             |            |
|                 | Ваша заявка: 111 000,00 або більше<br>112 000,00 | Відмінити заявку           |            |

Зараз проходить другий раунд. З 3 хвилин у Вас залишилось 49 секунд на те, щоб відмінити або змінити свою ставку. Ваша ставка має бути 110 000 грн або вище. Чому саме така сума? Тому що це Ваша ставка 110 000 грн плюс мінімальний крок аукціону 1000 грн (110 000 + 1 000 = 111 000).

Пам'ятайте, Ви можете підвищити свою цінову пропозицію НЕ МЕНШЕ, ніж на крок аукціону. Тобто не менше, ніж на 1000 грн (можете на 1 000, 1 001, 5 000, кратності немає). Наприклад 1 000 грн. + 1 копійка.

Якщо Ви захочете збільшити цінову пропозицію менше, ніж на крок аукціону, то система не дасть змоги це зробити.

#### Зверніть увагу!

Мінімальний «крок аукціону» ліквідатор вказує під час публікації лоту (це 1% від вартості активу ) і Ви можете його побачити в оголошенні про проведення аукціону.

Ви підвищуєте ціну своєї пропозиції не менше, ніж на крок аукціону по відношенню до своєї попередньої ставки.

Ви можете підвищити ціну своєї пропозиції (в момент аукціону) або залишати її без змін. Якщо Ви не змінюєте свою початкову ставку, Ви все одно вважаєтесь учасником торгів.

Ви можете почати підвищувати на будь-якому з раундів або ж не змінювати ціну своєї пропозиції взагалі.

## 5-й крок

## Оголошення результатів

## По завершенню третього раунду відбувається оголошення результатів. (Виглядає так, як на малюнку нижче).

| Аукціон завершився 15-го серпня 2017 о 14:01 |                         |                            |  |  |
|----------------------------------------------|-------------------------|----------------------------|--|--|
| Ви спостерігач і не можете робити ставки.    |                         |                            |  |  |
|                                              |                         | 101 000,00 ipn             |  |  |
|                                              | Ви                      | 112 000,00 грн<br>максимум |  |  |
|                                              | Раунд 3                 |                            |  |  |
|                                              | Орленко Ольга Олегівна  | 101 000,00 грн             |  |  |
|                                              | Петренко Петро Петрович | 111 000,00 грн             |  |  |
|                                              | 🕑 Ви                    | 112 000,00 грн<br>максимум |  |  |
|                                              | Оголошення результатів  |                            |  |  |
|                                              | Орленко Ольга Олегівна  | 101 000,00 грн             |  |  |
|                                              | Петренко Петро Петрович | 111 000,00 грн             |  |  |
|                                              | 💽 Ви                    | 112 000,00 грн<br>максимум |  |  |

На «Оголошенні результатів» відкривається інформація про назви підприємств-учасників аукціону. Також після оголошення результатів відкривається інформація про те, які ціни своїх пропозицій надавали учасники в кожному з раундів, а також їхні початкові ставки.

Переможцем аукціону стає той учасник, у якого пропозиція після завершення аукціону є найвищою (підсвічується рожевим кольором).